# udn讀書館

#### 圖書館數位閱讀服務

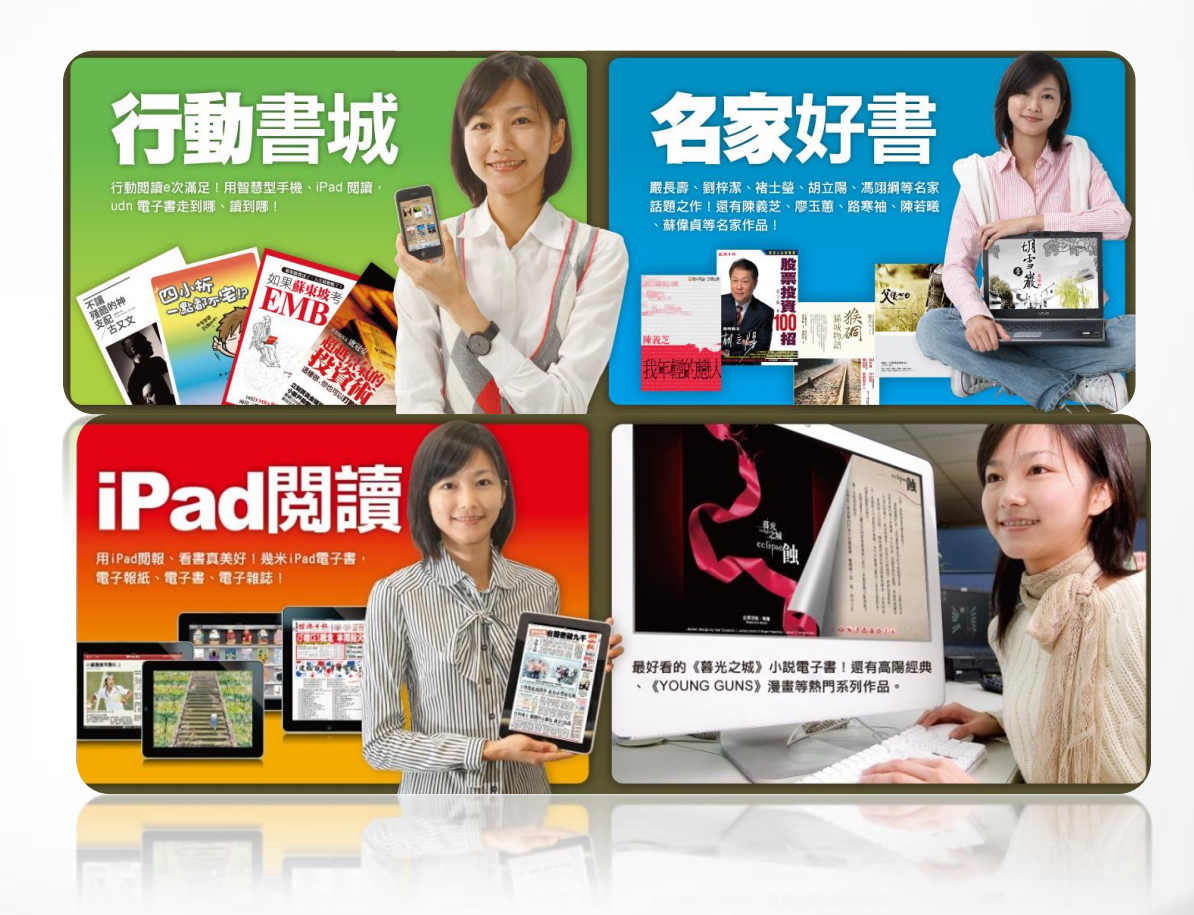

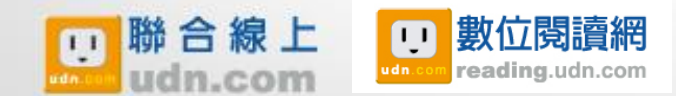

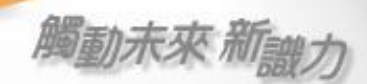

# udn讀書館首頁

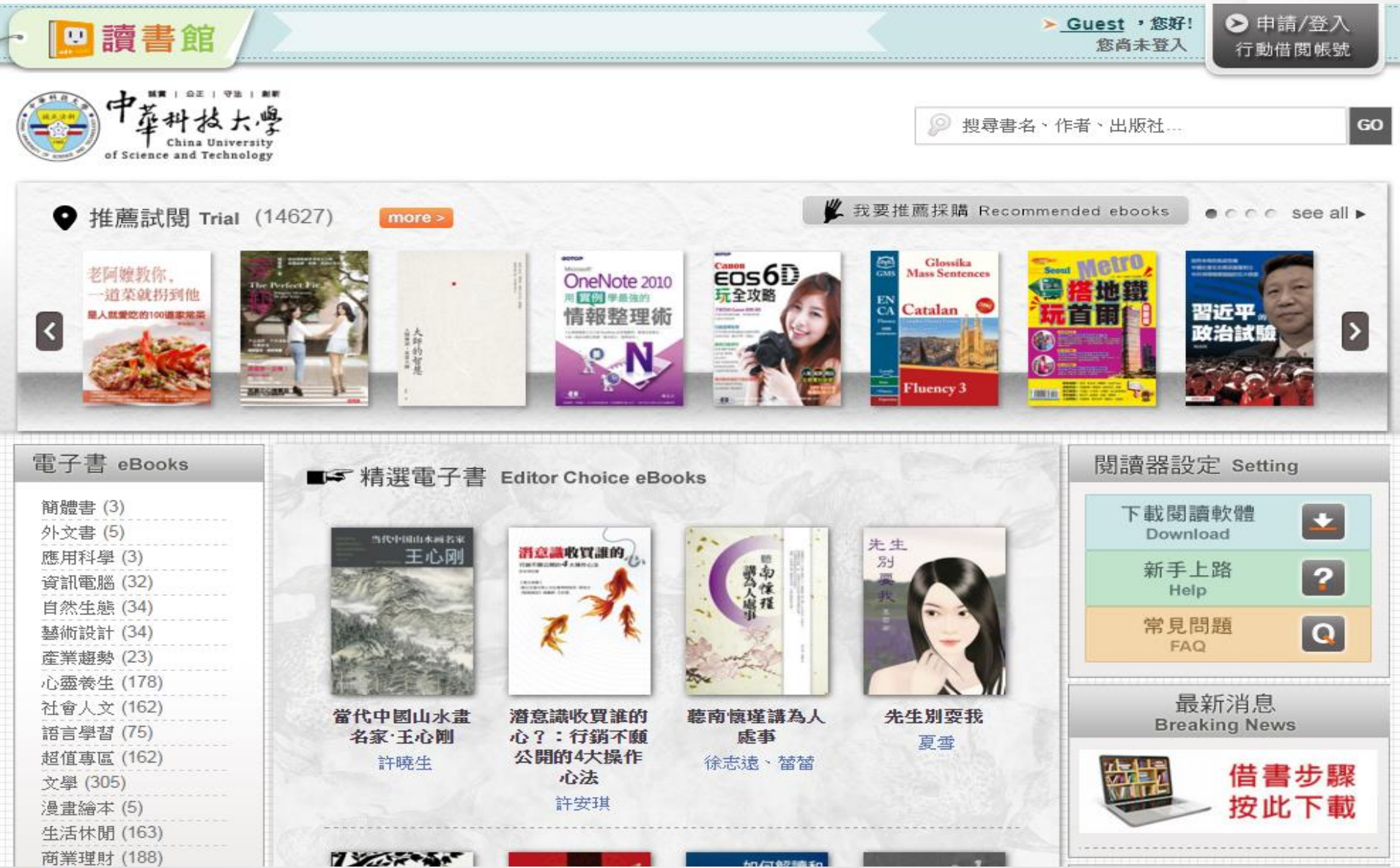

### 一、內容特點

國內知名出版社、作家親自授權;精挑名家作品、暢銷好書,內容最優質!

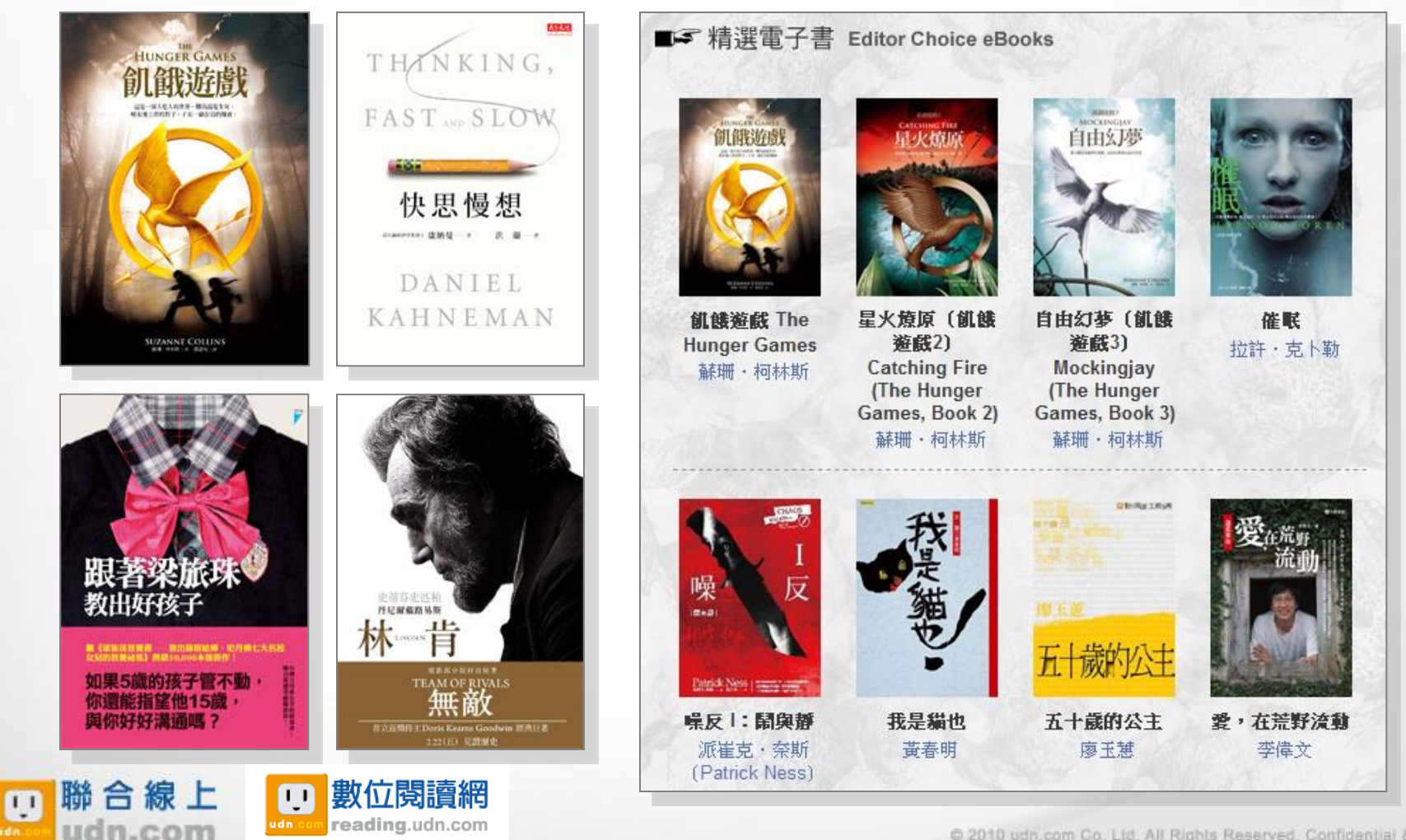

### 二、平台特點

- ✓ 提供分類瀏覽、精選推薦書、熱門借閱排行榜、全站查詢功能,輕鬆找到好書。
- ✔ 館內館外皆可閱讀:
  - 【館內】指定IP範圍內的電腦,不需登入帳密,可線上「立即閱讀」電子書刊。 【館外】IP範圍外,可透過行動借閱帳號登入平台
    - (1)線上「立即閱讀」(PC、NB)電子書刊
    - (2)「行動借閱」後,下載至行動載具閱讀(可在無網路的離線狀態下進 行閱讀)。行動載具包括 iPad、Android Pad、iPhone、Android Phone。
- ✓ 提供預約、續借服務,讀者可透過平台的「個人化服務」,查詢目前借閱、續借、 預約...等借閱狀況。
- ✓ 平台支援 IE 11、Firefox、Chrome 瀏覽器。
- ✓ 電子書刊全部合法取得國內出版社與作家授權,故目前暫不開放複製列印。

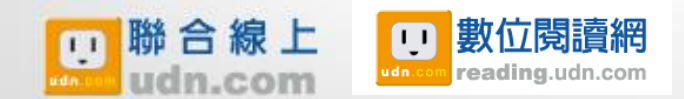

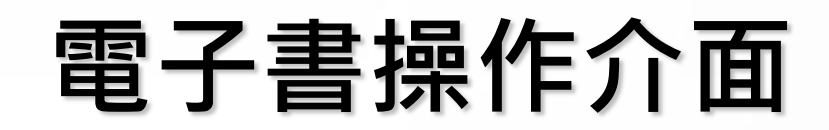

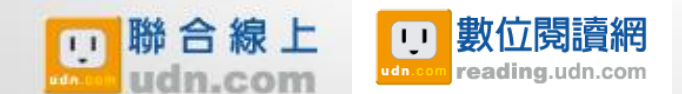

### 功能介紹

「推薦試閱區」輪播的書,除定期更新外,並提供24小時完整試閱。 「我要推薦採購」的書,提供部份試閱,讀者可向館方推薦想看的書,同時 做為館方採購電子書的參考。

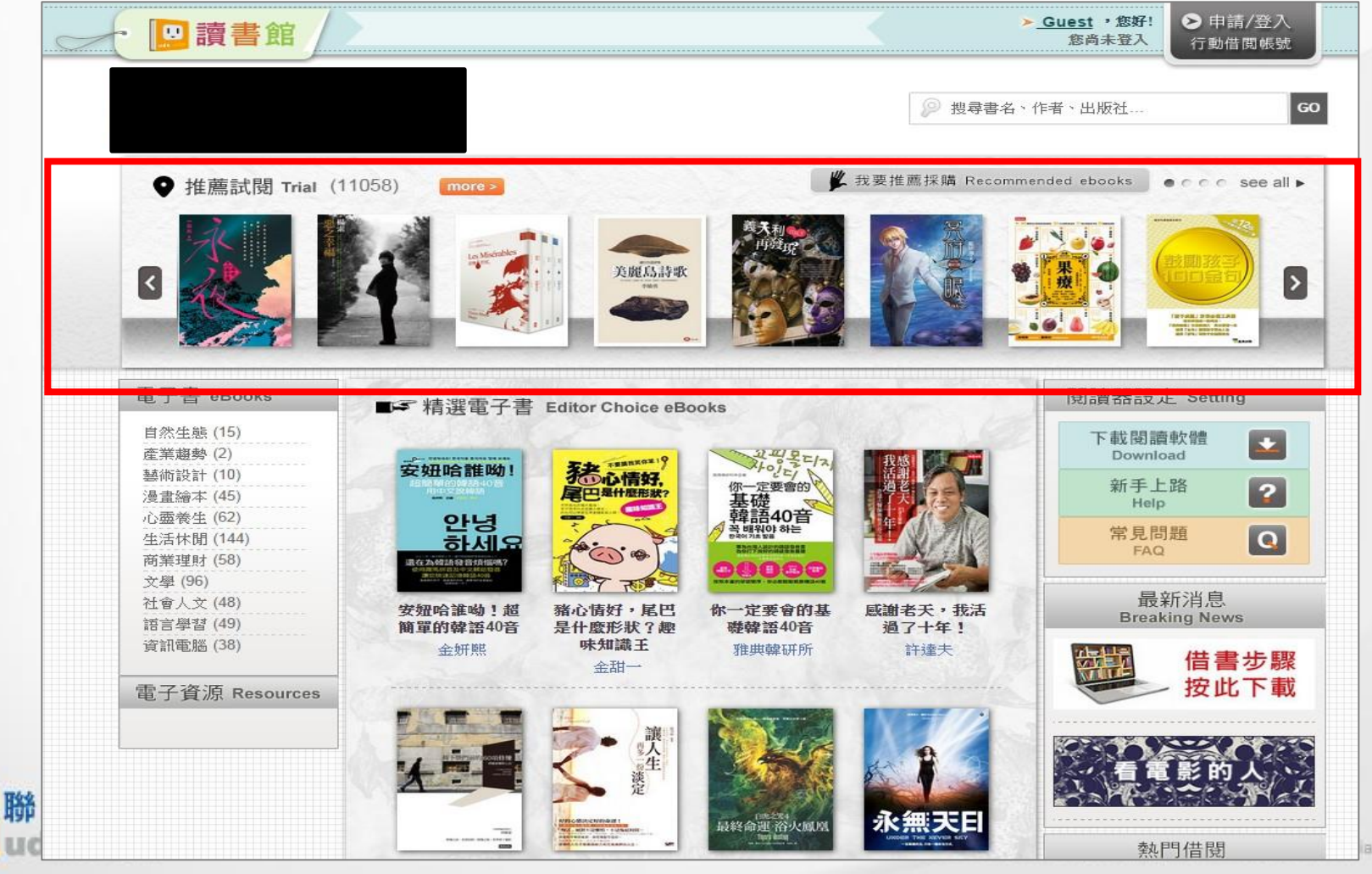

6

功能介紹

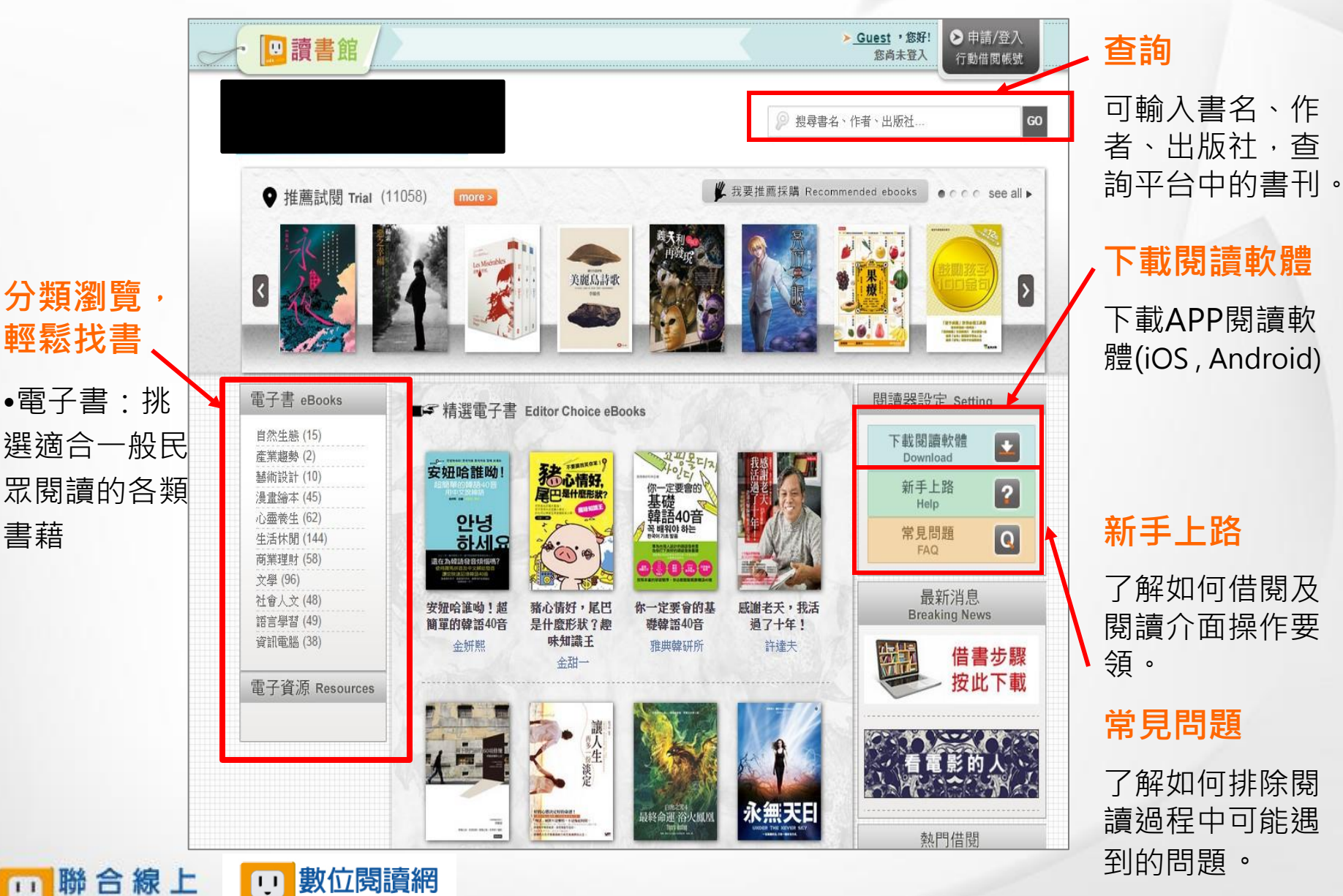

11

n.com

reading.udn.com

## 電子書操作介面

# 一、<mark>以PC閱讀---新版功能</mark> (未來將以新版為主)

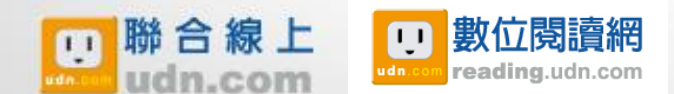

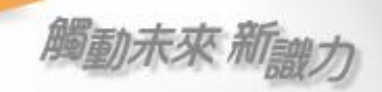

## 新版PC立即閱讀(PC/NB 借閱)

每本書封面下方會即時顯
 示目前可借閱的數量及已借
 閱的數量。當書籍全部被借
 出後,要等到讀者歸還後,
 才能再借出。

•點按「線上閱讀」便可以 使用瀏覽器線上即時閱讀。

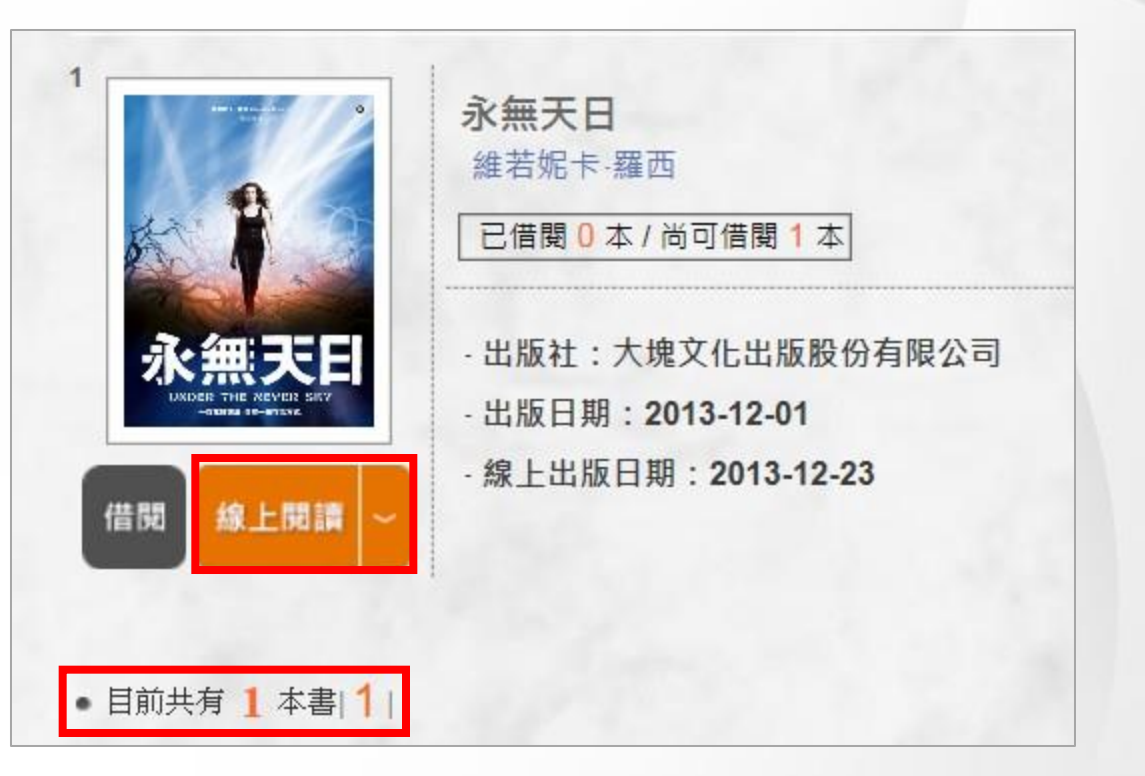

※建議使用 Windows XP 以上作業系統之筆記型電腦(NB); 麥金塔(Mac)暫不支援。 ※您的電腦必須已安裝或更新下列瀏覽器才能開啟閱讀:

1.IE 11以上版本

2.Google Chrome或Firefox瀏覽器

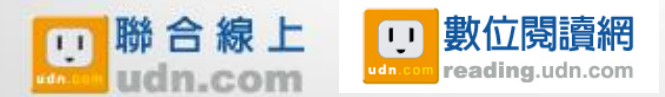

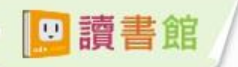

#### 歸還時間 2014-11-17 11:38:12

#### 歸還借閱

#### 可線上借閱至何時

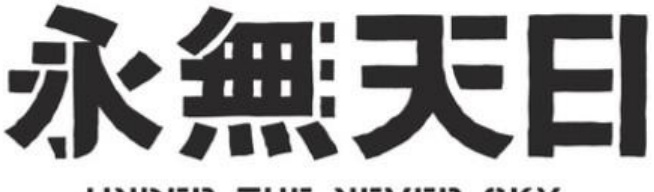

ΞĒ

≣

#

#### UNDER THE NEVER SKY

#### 點選箭頭或以 鍵盤左右鍵翻閱

R54 永無天日 UNDER THE NEVER SKY

**1**2

?

作者:維若能中・羅西 Veronica Rossi 譚者:張定権 責任編輯:江始燈 美術編輯: 創一立 校算:16位真 法律顧問:全理法律事務所並安丹律師 出版者:大塊文化出版段符有限公司 台北市10550角応球器四段25號11權 www.fccuspublishing.com

#### 项号邮经金档:0800-006683

TEL:(02)87123898 FAX:(02)87123897 郵撥報號:18955675 戶名:大跳文化出版股份有限公司 版權所有,翻印必究

UNDER THE NEVER SKY by Veronica Rossi Copyright © 2023 by Veronica Rossi Complex Chinese translation copyright © 2013 by Locus Publishing Company Published by arrangement with Veronica Rossi clo Adams Literary Through Bardon-Chinace Media Agency All Rights Reserved.

聴經銷:大和書報圖書股份有限公司 地址:新北市新建區五工五路2號 TEL:(02) 89902588 FAX:(02) 22901658 排版:最約網際出版版作有限公司 製版:環體實業股份有限公司 初版一輯:2013年12月

定值:新台幣 280 元 特值:新台幣 99 元 Printed in Taiwan

維若妮卡·羅西 Veronica Rossi # 張定綺 #

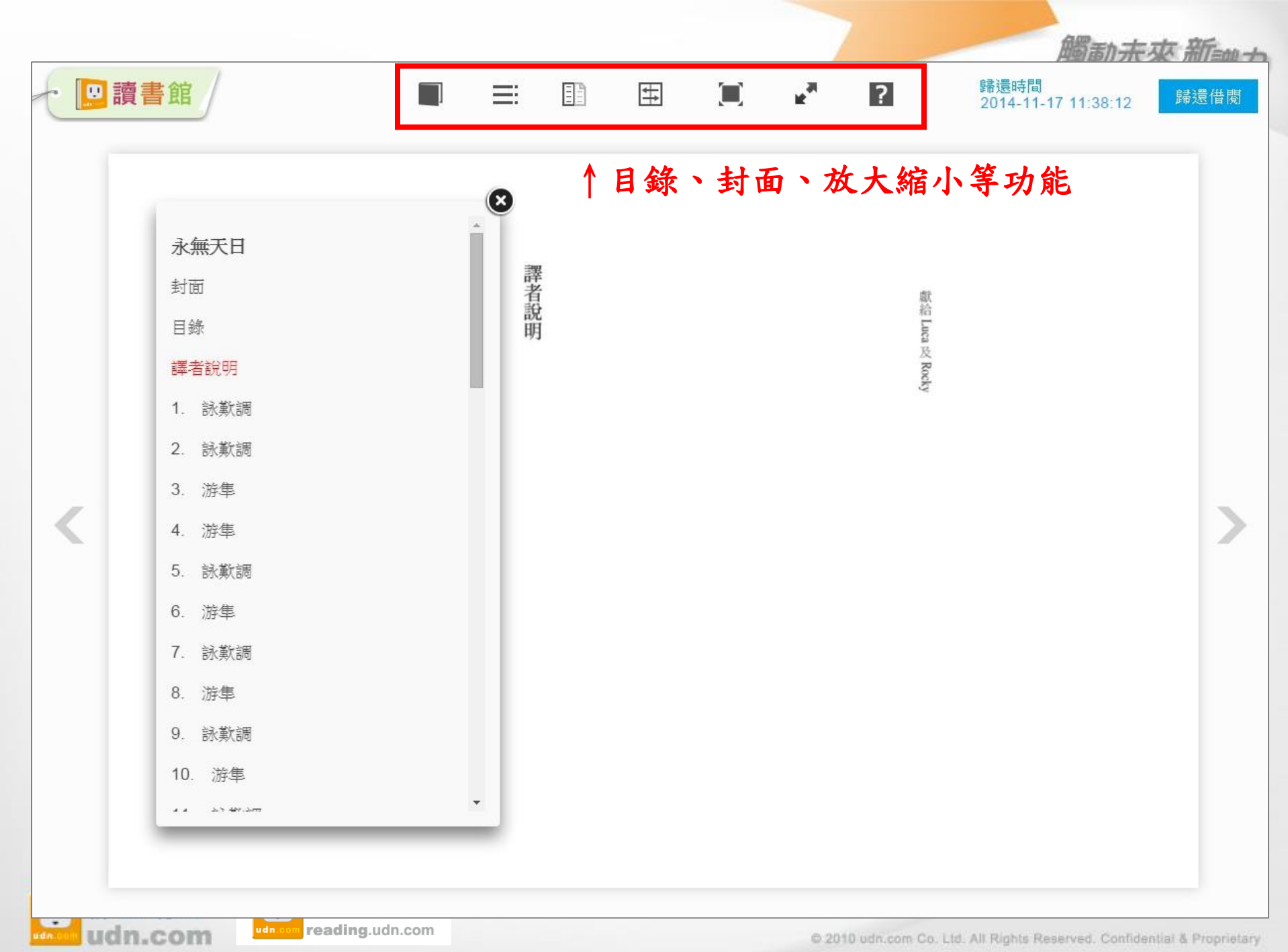

© 2010 udn.com Co. Ltd. All Rights Reserved. Confidential & Proprietary

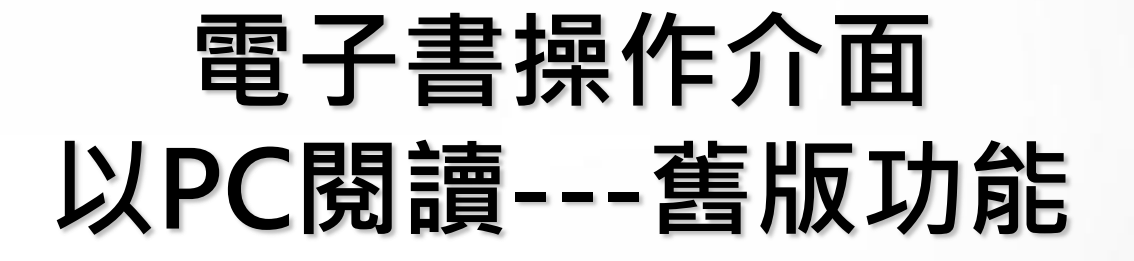

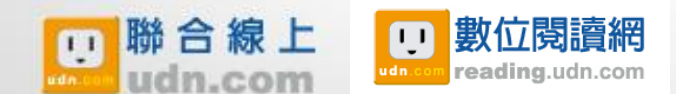

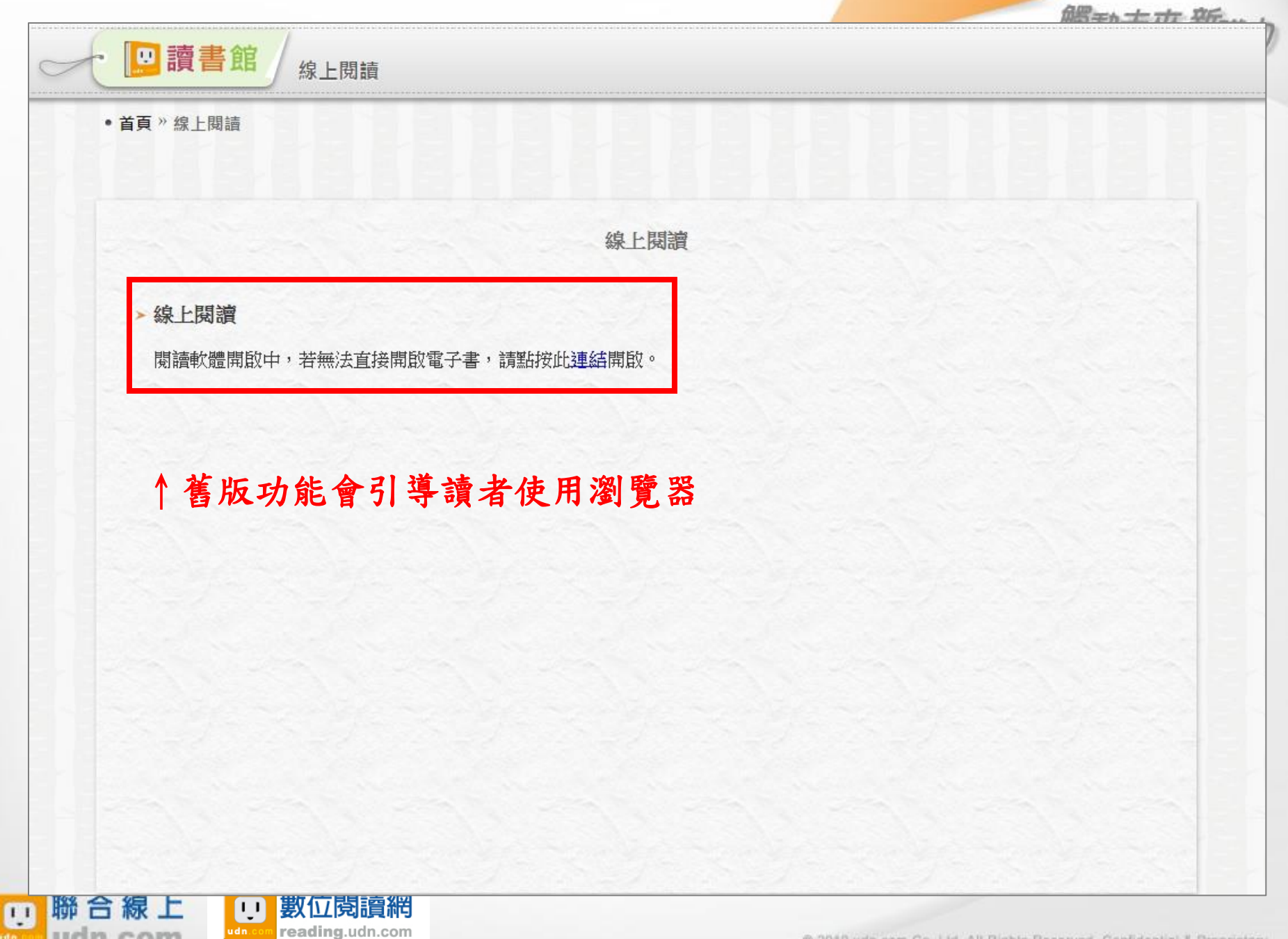

n.com

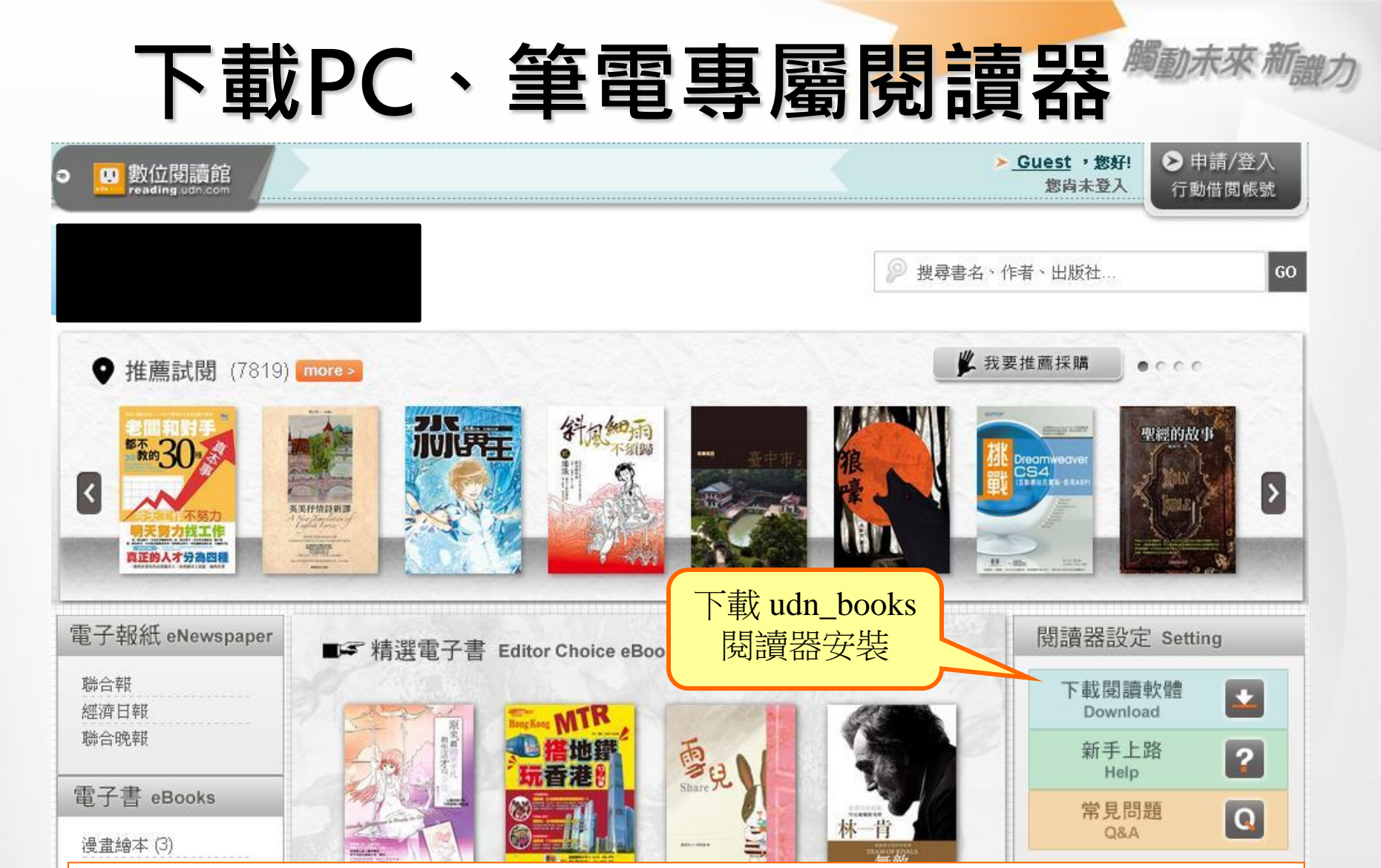

※建議使用 Windows XP 以上作業系統之筆記型電腦(NB); 麥金塔(Mac)暫不支援。 ※您的電腦必須已安裝或更新下列軟體才能開啟閱讀:

1.需已安裝Adobe Reader 8以上版本

11

2.作業系統需更新.NET Framework 4系統套件

## PC立即閱讀(PC/NB)

每本書封面下方會即時顯
 示目前可借閱的數量及已借
 閱的數量。當書籍全部被借
 出後,要等到讀者歸還後,
 才能再借出。

•點按「線上閱讀」可線上 即時閱讀,開啟時會顯示檔 案下載進度。

| 檔案下載 Loading            | × |
|-------------------------|---|
| 您好,檔案開啓中,檔案大小為 6 MB     |   |
| 飢餓遊園 The Hunger Games   |   |
|                         |   |
| ()<br>已完成 72% 預估剩餘時間 D秒 |   |
|                         |   |

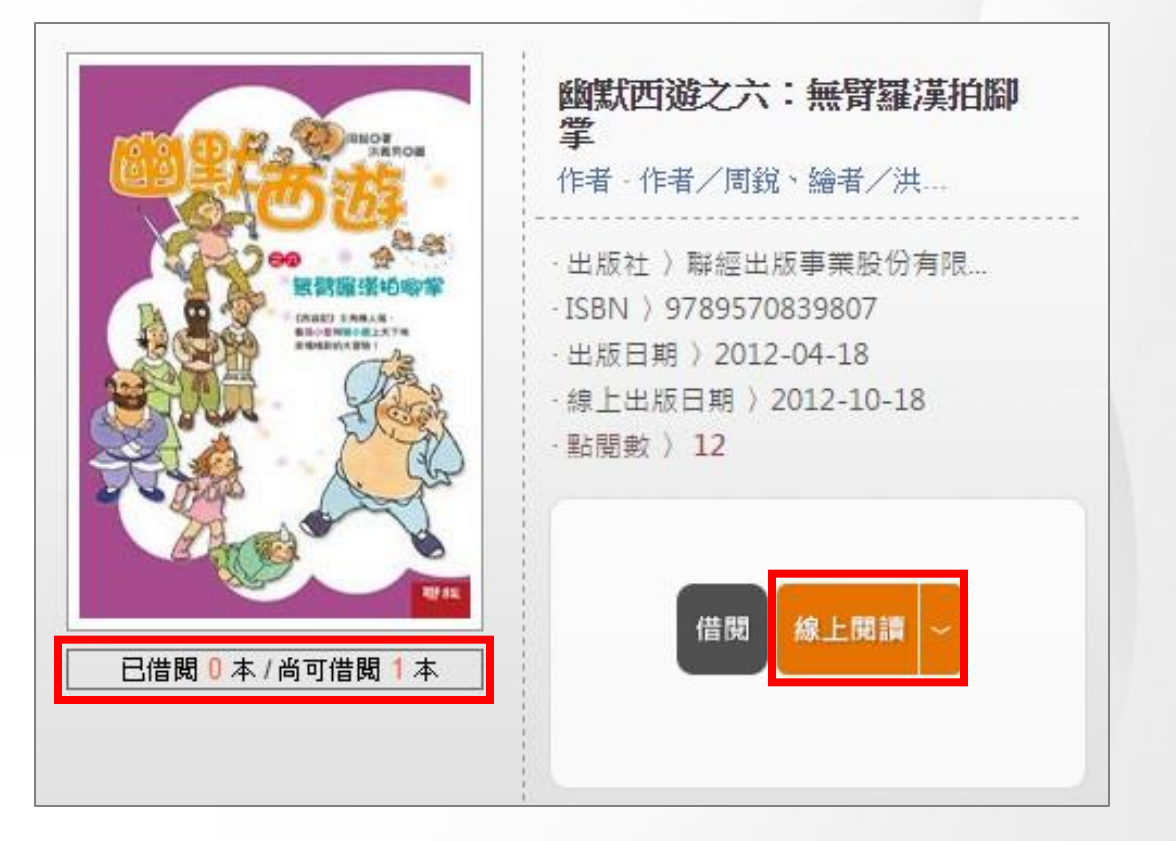

※建議使用 Windows XP 以上作業系統之筆記型電腦(NB);麥金塔(Mac)暫不支援。
※您的電腦必須已安裝或更新下列軟體才能開啟閱讀:
1.需已安裝Adobe Reader 8以上版本
2.作業系統需更新.NET Framework 4系統套件

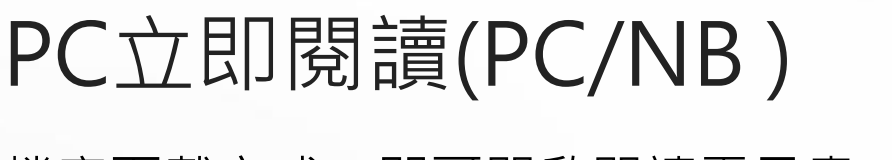

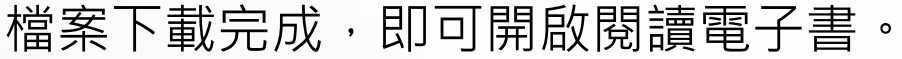

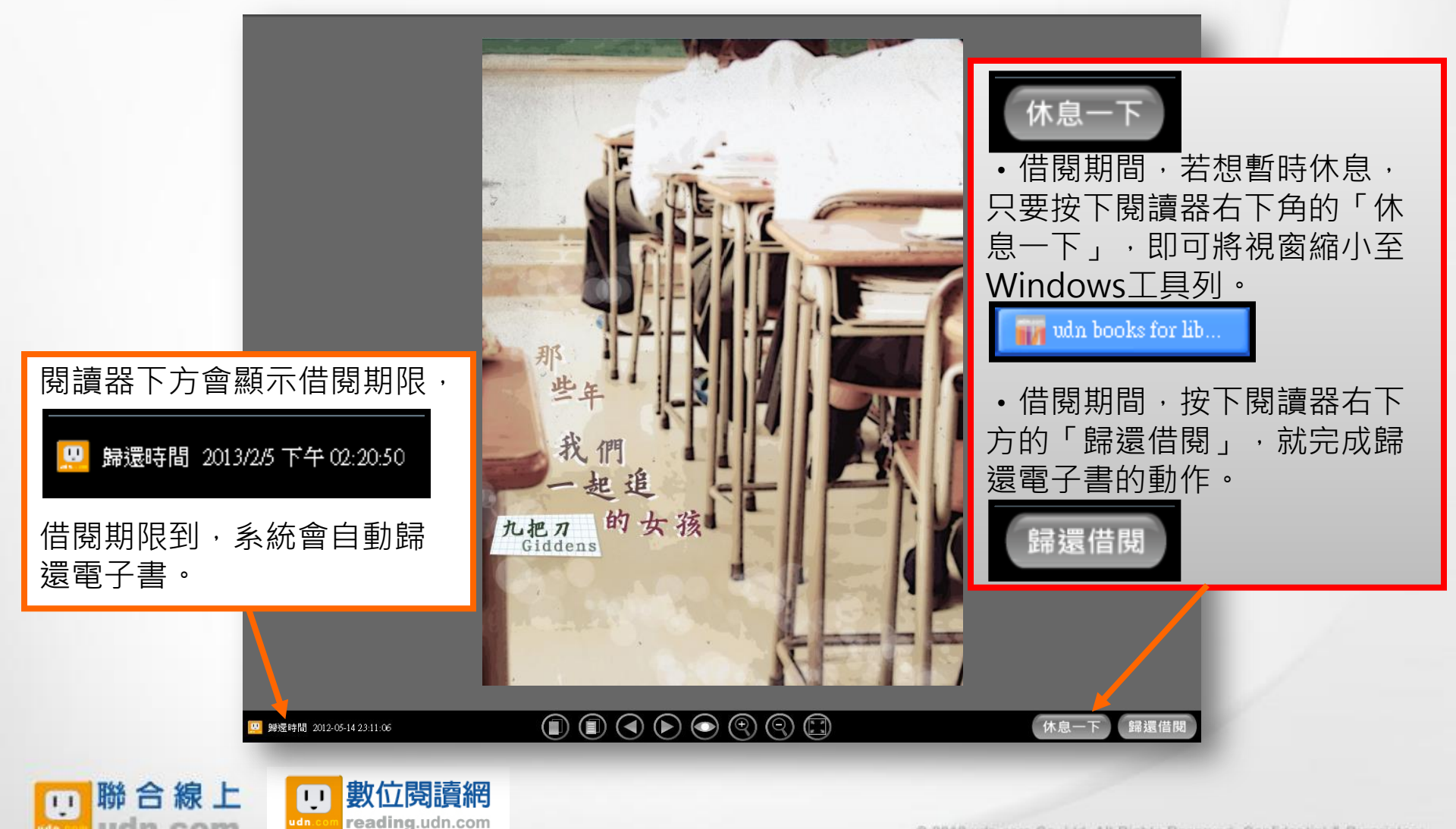

## PC立即閱讀(PC/NB 借閱)

下方工具列,可翻頁、目錄章節點選以及回到封面的操作。

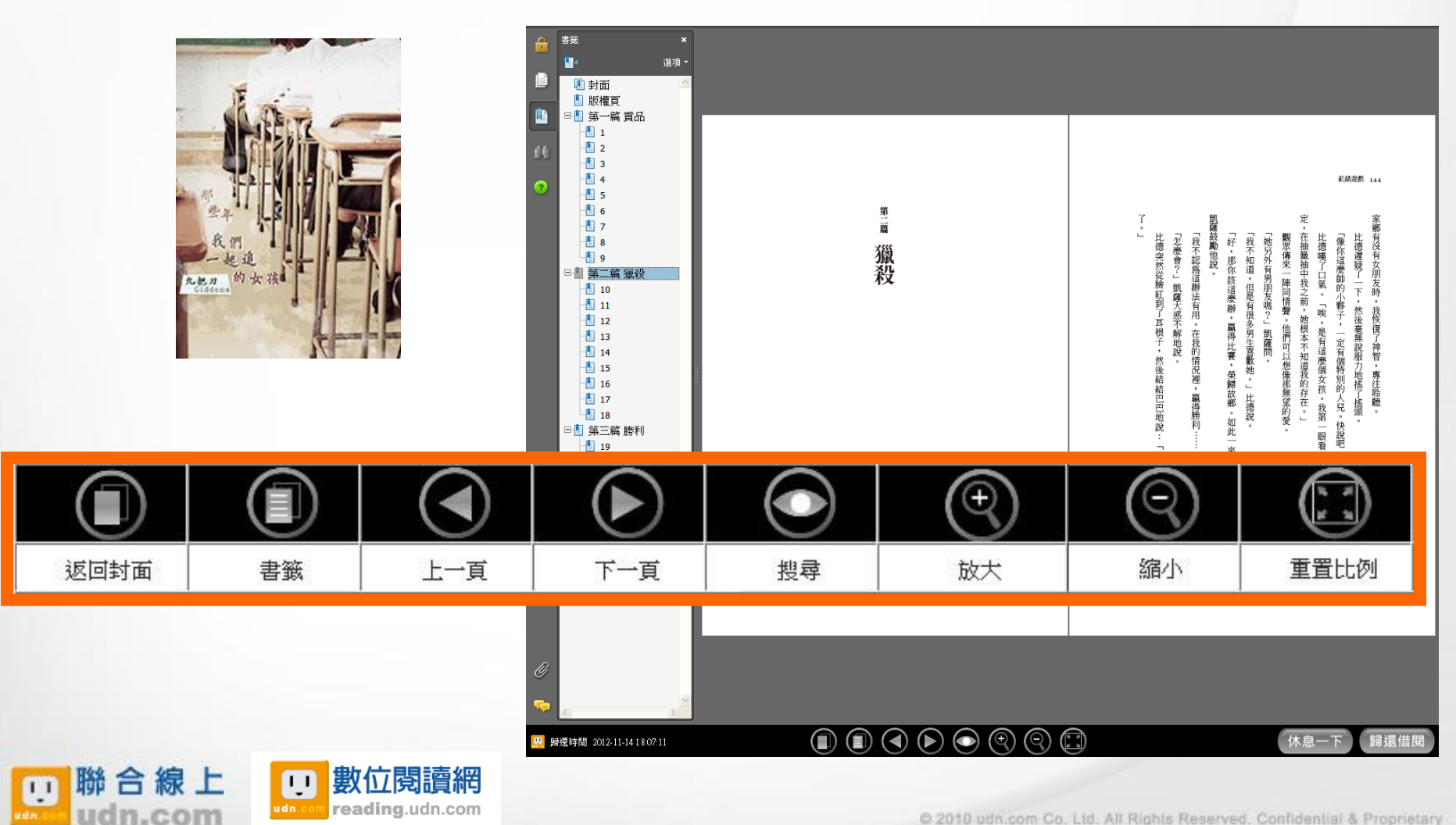

脑动赤來

### PC立即閱讀(PC/NB)

下方工具列顯示此本書借閱到期時間,閱讀過程中可點按「休息一下」暫縮閱讀視 窗至工具列,閱讀完畢可點按「歸還借閱」。

| •如逾期未歸還·系統會自動執行 |                                                   |
|-----------------|---------------------------------------------------|
| 歸還動作。           | udn數位閱讀館                                          |
| •每本書的借閱時限為為7天。  | 親愛的讀者您好,您所借閱的<br>《電子書/電子雜誌/電子報紙》<br>即將於10分鐘後進行歸還。 |
|                 | <br>確定                                            |

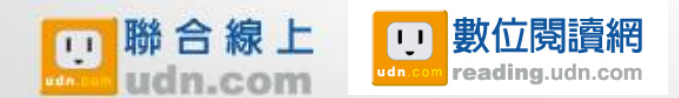

# 電子書操作介面 二、行動閱讀 1.行動載具借閱 2.電腦借閱

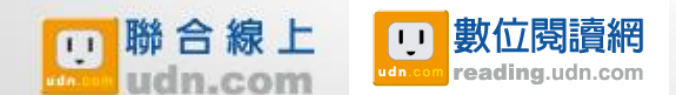

### 行動借閱(行動載具借閱)

行動載具:iPhone、Android 手機、iPad 或Android 平板電腦 行動借閱<sub>(下載udn讀書吧APP)</sub> 請在 App Store 或 Google play 下載安裝「udn 讀書吧」APP

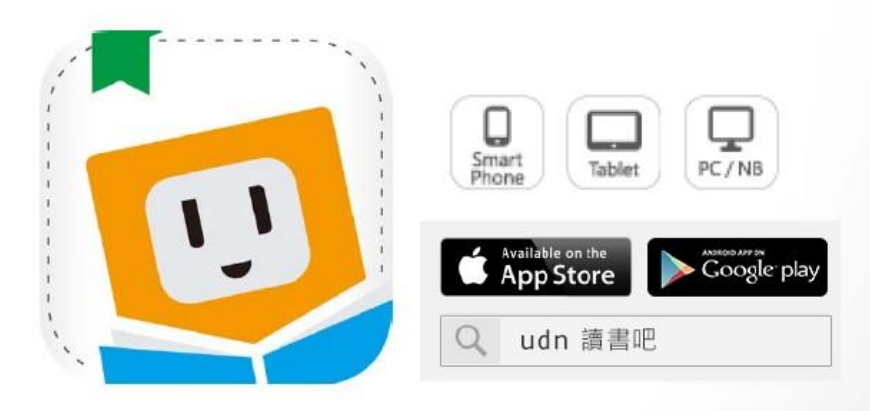

#### 下載「udn讀書吧」系列 App 即可借閱館藏的電子書/電子雜誌/電子報紙!

詳細安裝說明:

●新手上路 <u>http://reading.udn.com/libnew/setting\_help.html</u>

●下載閱讀軟體<u>http://reading.udn.com/libnew/setting\_download.html</u>

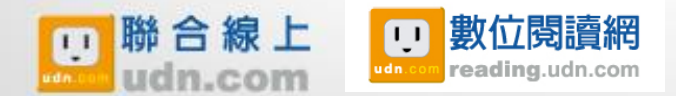

© 2010 udn.com Co. Ltd. All Rights Reserved. Confidential & Proprietary

### APP 書城 (New)

### iOS、Android手機、平板 借書、看書、還書,全部都可於APP內完成。

|                           | *                                                                                                    | 選擇圖書館  | Q |                                         | 1 P. + 0:00  | [主相        |
|---------------------------|----------------------------------------------------------------------------------------------------|--------|---|-----------------------------------------|--------------|------------|
| 同志主言                      |                                                                                                    | 最近登入記錄 |   | 推薦試閥                                    |              | 更多         |
| 員音吧                       | 聯合報系                                                                                                    | 試閱平臺   | ~ | 11.355                                  | and a        | - Non      |
|                           |                                                                                                    | 圖書館類型  |   | -07                                     | 遼 🍐          |            |
| 一般读者                      | <ul> <li>◆ 選打</li> <li>● 選打</li> <li>● 職合報系試関</li> <li>● 職合報系試関</li> <li>● 職合報系試関</li> <li>● 職合報系試関</li> <li>● 二、(195)</li> <li>○ 二、(195)</li> <li>○ 二、(195)</li>     &lt;</ul> | 館 (19) | > |                                         |              | 1          |
| 看書、逛書城》<br><sup>粗脂務</sup> | 大專院校                                                                                                    | (195)  | > | There                                   | AN ASSIME    | L BRAN     |
|                           | 高中職 (1                                                                                                    | 32)    | > | And And And And And And And And And And | TR -         |            |
| 識容包》                      | 國中小 (1                                                                                                    | 4)     | > | 書籍                                      | 雜誌           | 推薦         |
|                           | 企業 (39)                                                                                                    |        | 5 |                                         |              |            |
| <b>要表</b> 成               | 政府單位                                                                                                    | (18)   | > | 更伯斯博                                    | -            | 12 7 22    |
| 借閱登入》                     | 授權租賃                                                                                                    | (1)    | > | $\square$                               |              | <b>G</b> ) |
| 盟啟 APP,詰點                 | 其他 (13)                                                                                                    |        | > | 12                                      | 1            | 1.00       |
| 按「圖書館借閱<br>登入」            |                                                                                                    | 選擇圖書館  |   | 進。                                      | 入圖書館<br>屬電子書 | 的庫         |

© 2010 udn.com Co. Ltd. All Rights Reserved. Confidential & Proprietary

### Step1.選擇所屬圖書館

請於「大專院校圖書館」選項內·

#### 點選「各自所屬學校」。

|                                                                | 4G<br>★↓I     | 86% 🗔 | 11:02 |
|----------------------------------------------------------------|---------------|-------|-------|
| <ul> <li>◆ 選打</li> </ul>                                       | 睪圖書館          |       | Q     |
| 最近<br>圖:                                                       | f登入記錄<br>書館類型 |       |       |
| 公共圖書館(18)<br>大惠院校(107)                                         |               |       |       |
| 高中職(137)<br>國中小(15)<br>企業(46)<br>政府單位(20)<br>其他(17)<br>授權租賃(1) |               |       |       |
| Ð                                                              |               |       |       |

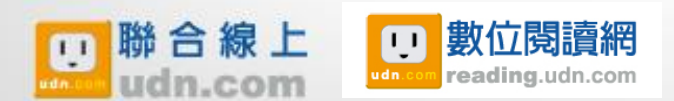

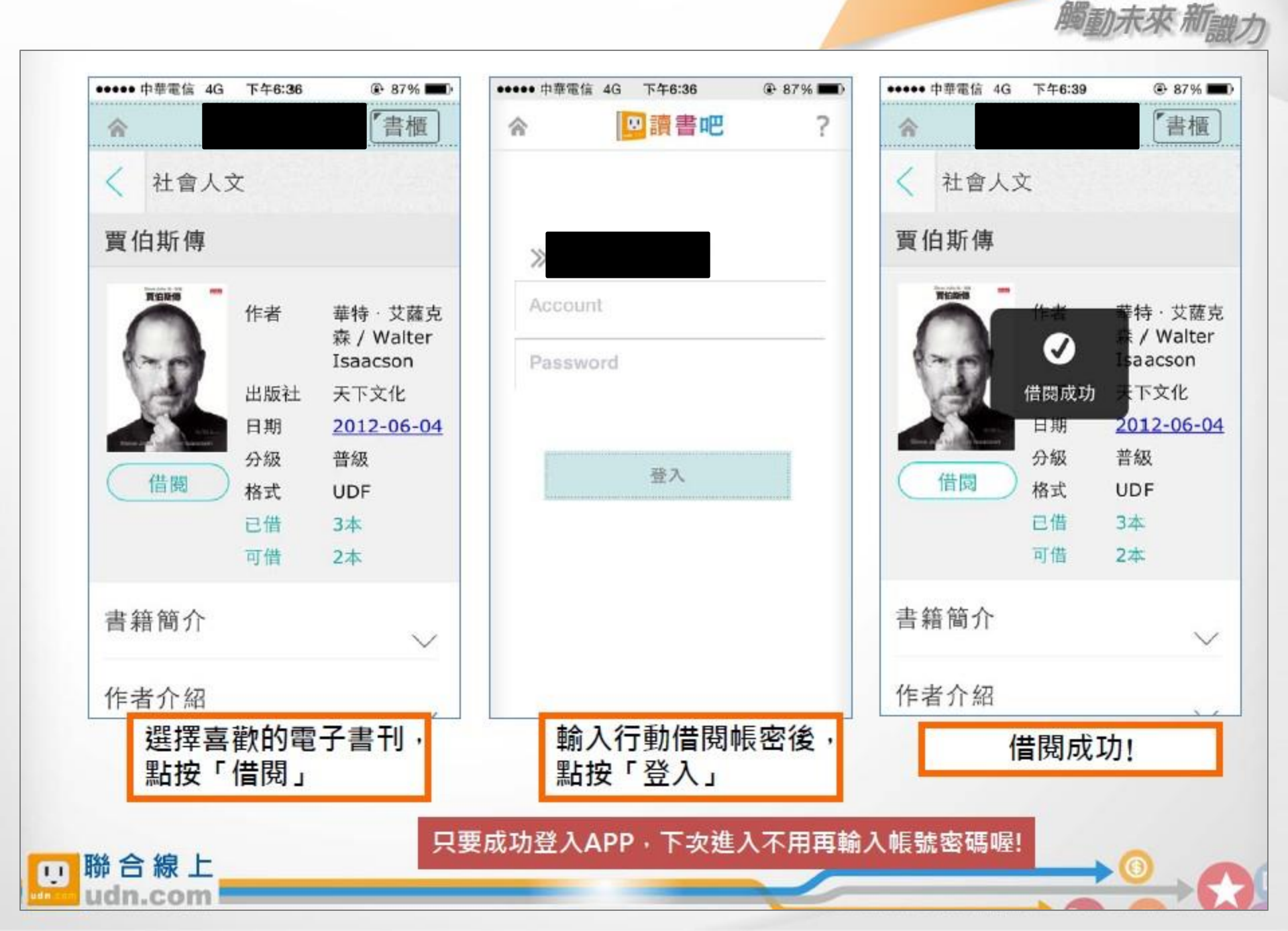

### 行動借閱(行動載具借閱)

### Step2.登入行動借閱帳號

讀者帳號:訂戶,依學校規定輸入;非訂戶請先自行申請借閱帳號密碼 密碼:訂戶,依學校規定輸入;非訂戶請先自行申請借閱帳號密碼

| 行動借閱登入 Login                           | ? × |
|----------------------------------------|-----|
| ▶ 帳號 Username<br>▶ 密碼 Password         |     |
| 登入<br>Login<br>申請借閱帳號   忘記借閱密碼   補發認證信 |     |

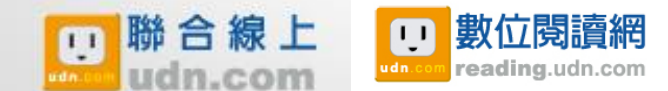

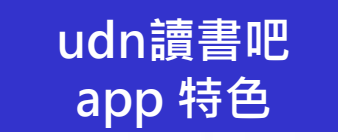

#### 下載已「行動借閱」的書刊,開始享受 數位閱讀

※最佳閱讀格式與介面:支援PDF、ePub3 圖文電 子書。

※方便的閱讀輔助功能:目錄跳頁;自動記憶閱讀 進度;書籤標記等功能;設定螢幕亮度。ePub 電 子書刊另提供劃線或劃螢光筆;筆記書寫;內文檢 索;調整頁面文字大小、邊寬;切換白天或夜晚模 式;選擇左右翻頁或上下捲動閱讀等功能。

※可離線閱讀:已下載並在行動載具中開啟過的出版品,可在無網路的離線狀態下進行閱讀。

※免去逾期未還的煩惱:系統自動計算借閱天數並 歸還書籍。點選「已逾期」書籍即會自動刪除。

數位閱讀網

reading.udn.com

11

脳合線ト

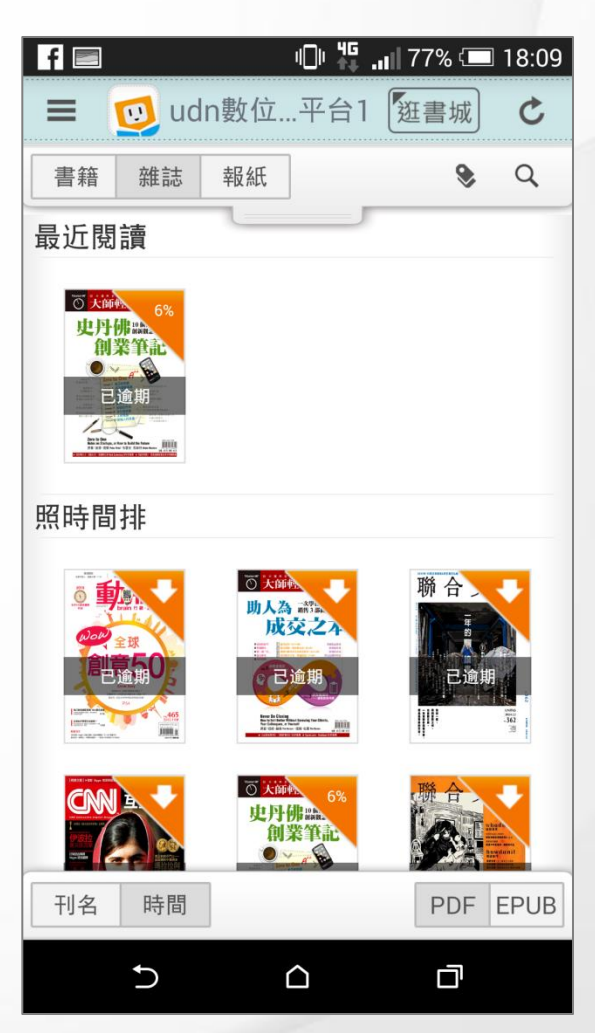

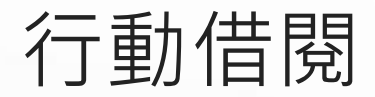

透過電腦/ 行動載具登入udn平台

行動載具:

筆記型電腦、iPhone、Android 手機、iPad 或Android 平板電腦

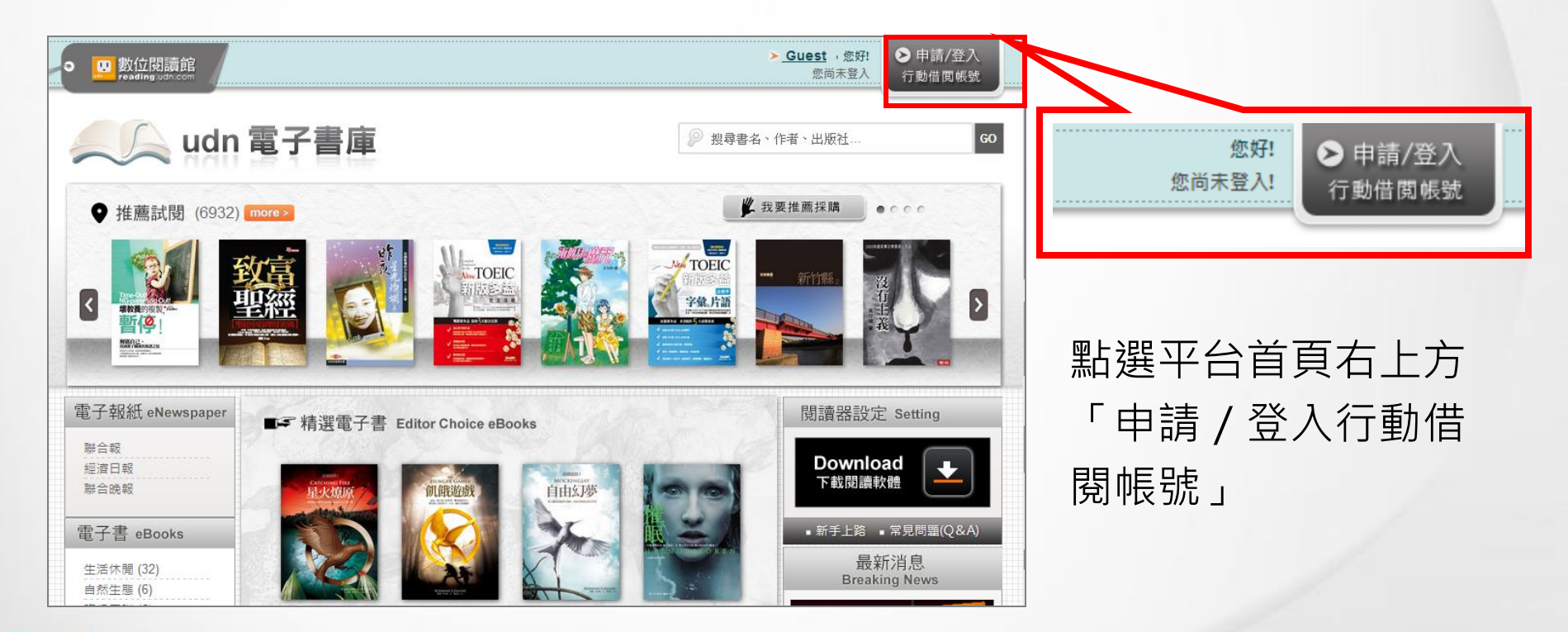

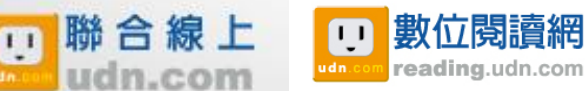

行動借閱

•選擇想要借閱的電子 書刊·點按「借閱」。

•每位讀者可借閱一本。

• 借閱成功後,即可使 用行動載具下載閱讀。

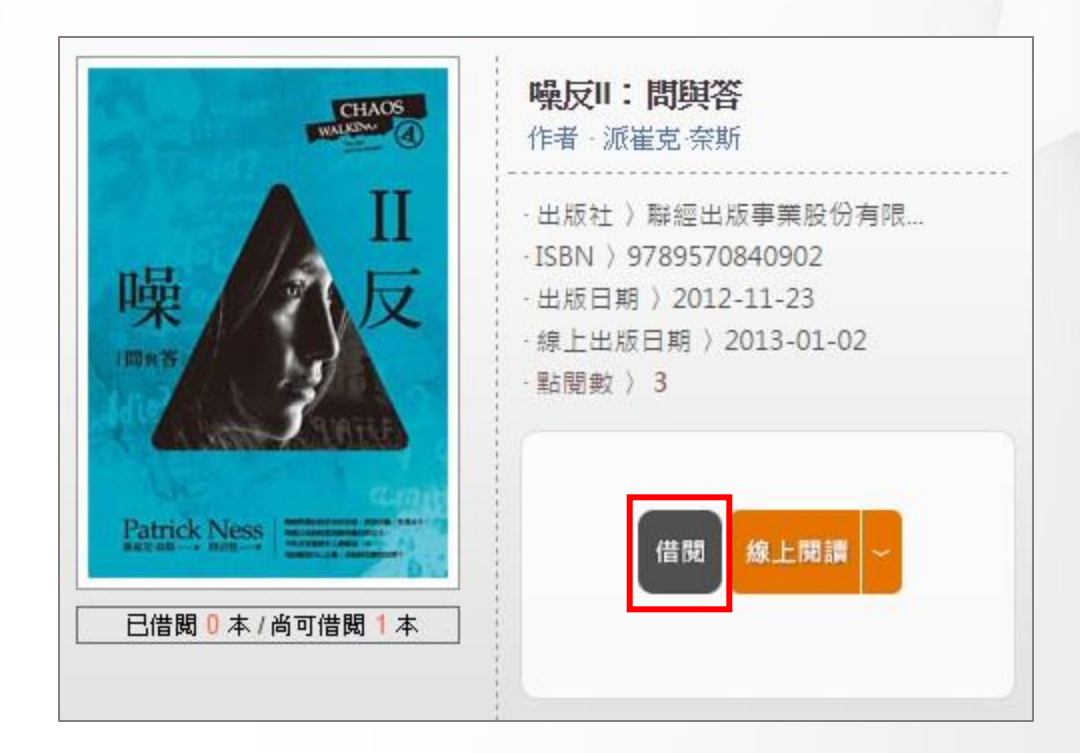

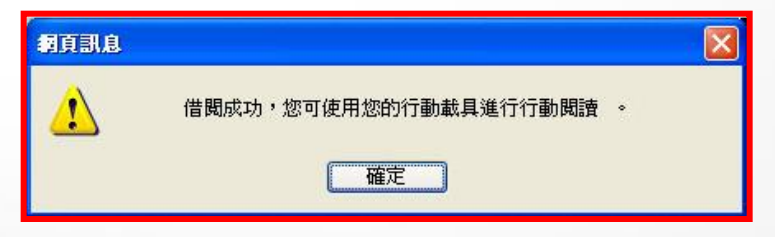

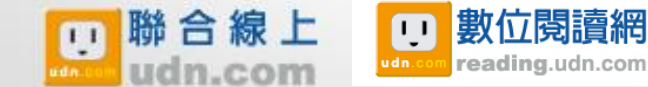

© 2010 udn.com Co. Ltd. All Rights Reserved. Confidential & Proprietary

預約/續借

- 您要借的書,若已被其他讀者借走,您可點按「預約借
  閱」,成為下一名讀者(以預約時間為先後順序)。預約書可借
  閱時,系統將以電子郵件方式
  通知讀者,並於個人借閱紀錄
  中顯示,同時開始計算
  七天借
  閱期限。
- •借書到期如欲續借時,可至 「個人化服務」的「行動載具 借閱清單」直接點按「續借」 按鈕進行續借。

11

聯合線上

數位閱讀網

reading.udn.com

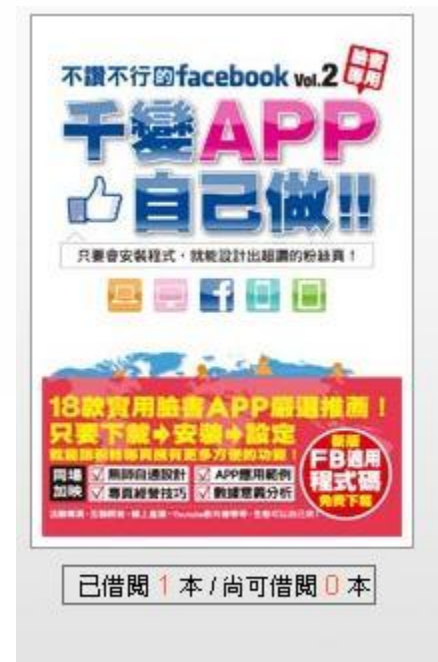

不讃不行的facebook(2):千 宴APP自己....
作者、尖端出版1-2編輯部....
出版社)尖端出版
·ISBN ) 9789571052434
·出版日期 ) 2013-05-16
·錦上出版日期 ) 2013-05-16
· 點閱數 ) 5

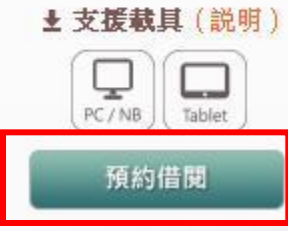

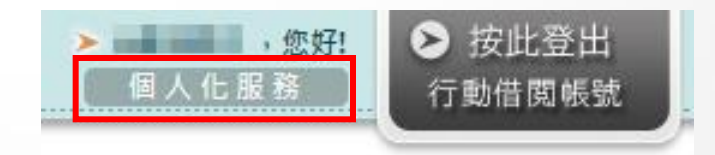

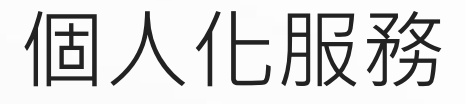

| ・ 🛄 讀書館 🖉                                             | □ 讀書館                                                    |                     |            |                     |      |  |  |
|-------------------------------------------------------|----------------------------------------------------------|---------------------|------------|---------------------|------|--|--|
|                                                       | ↓顯示                                                      | 預約狀況與何              | 時可借        | 閲                   |      |  |  |
|                                                       |                                                          | 個人化服務               |            |                     |      |  |  |
| 行動載具借                                                 | 問清單圖書                                                    | <b>預約</b> 更改個人資料    | 人資料 信閱歷史紀錄 |                     |      |  |  |
| 您已預約 <mark>1</mark> 本書,<br>注意事項 〉<br>※ 請先 <u>下載安裝</u> | 最多可預約 <mark>10</mark> 本書。<br><mark>閱讀軟體</mark> ,再到閱讀軟體中的 | 的「書櫃」同步下載預約書。       |            |                     |      |  |  |
|                                                       | 書名                                                       |                     | 排序順位       | 預計可下載閱讀時間           | 取消預約 |  |  |
| 驚視                                                    | 雞魂                                                       | 2014-11-10 11:47:29 | 1          | 2014-11-17 11:47:29 | 取消   |  |  |

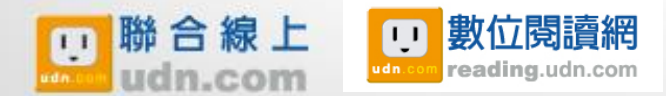

© 2010 udn.com Co. Ltd. All Rights Reserved. Confidential & Proprietary

觸動未